### ้คู่มือการใช้งาน : กล้องถ่ายถาพความร้อนสำหรับระบบ IOS **Instruction Manual: Thermal Camera for IOS**

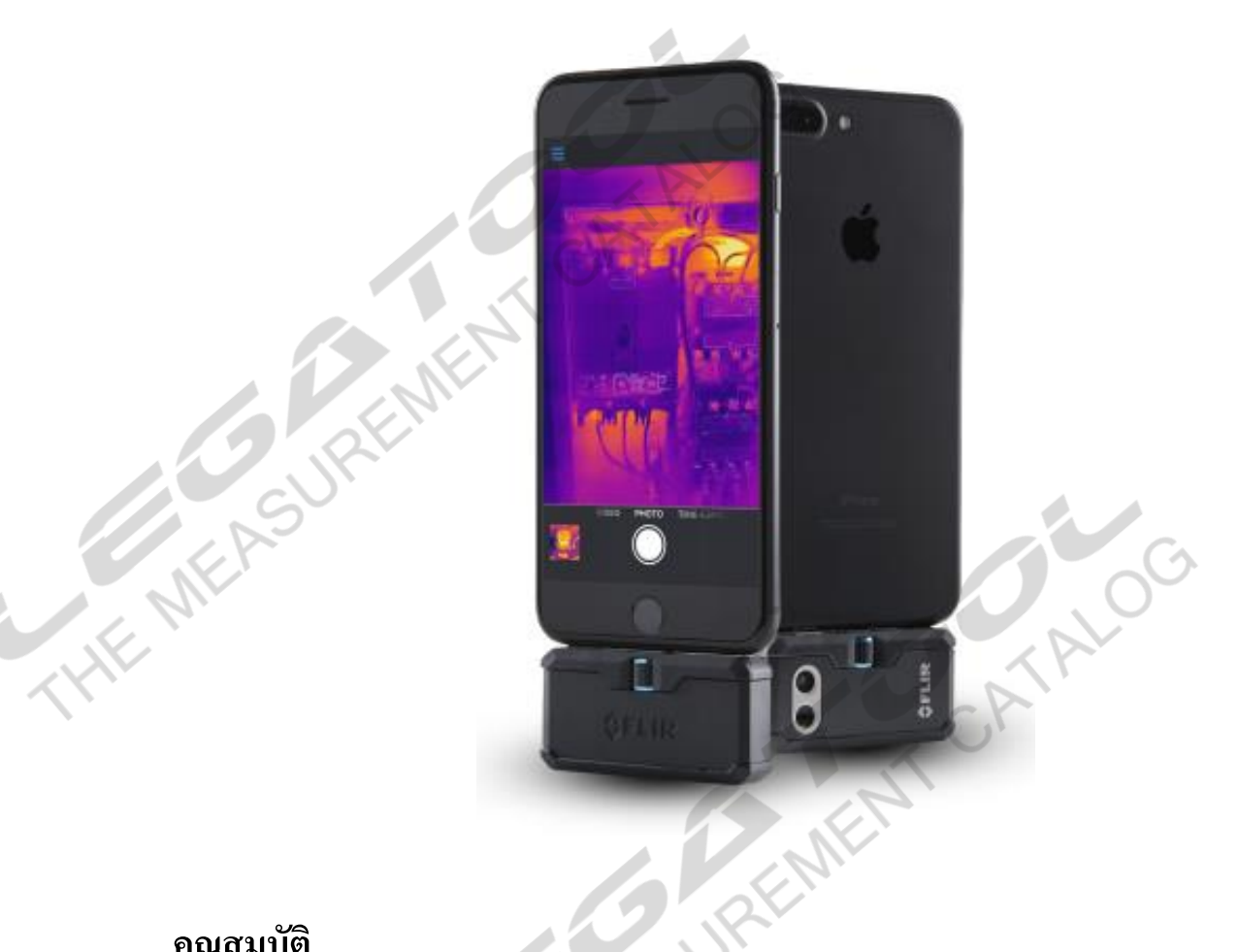

#### <u>คุณสมบัติ</u>

- THE WEAS UP THE WEAT กล้องถ่ายภาพความร้อนสามารถถ่ายภาพช่วงอุณหภูมิได้ตั้งแต่ -20 °C ถึง 400 °C \_
- เชื่อมต่อกับระบบ IOS \_
- มีเทคโนโลยี MSX ช่วยให้ภาพถ่ายที่ได้คมชัด \_
- การตรวจสอบอุณหภูมิ 3 Spot, 3 Box, 3 Circle -
- ความแม่นยำ 0 to 100°C: ±3°C, 100 to 400°C: ±3% \_
- ความถี่สำหรับการถ่ายภาพ 8.7 Hz \_
- รายละเอียคภาพถ่ายความร้อน 160 x 120 \_
- ความละเอียดภาพถ่ายดิจิตอล 640 x 480 \_
- FOV (Field of view)  $50^{\circ} \times 43^{\circ}$

ATALOG

CATAL CATAL

# ้คู่มือการใช้งาน : กล้องถ่ายถาพความร้อนสำหรับระบบ IOS **Instruction Manual: Thermal Camera for IOS**

<u>รายละเอียดตัวเครื่อง</u>

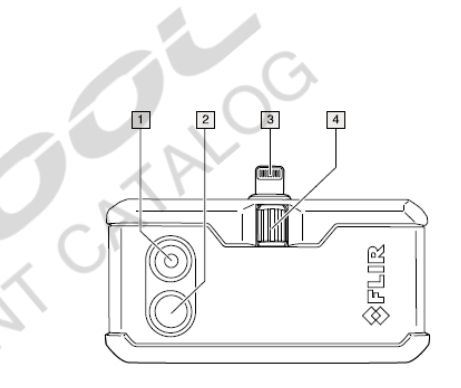

FAS

3 1 2

- เลนส์กล้องคิจิตอล
- เลนส์กล้องอินฟาเรด
- Connector เชื่อมต่อ โทรศัพท์ Lihtning
- วอลลุ่มปรับ Connector 4.

- 1. ปุ่มเปิด ปิด
- 2. ใฟสถานะการชาร์จแบตเตอรี่
- 3. ช่องชาร์จแบตเตอรี่ USB Type-C

#### <u>วิธีการใช้งาน</u>

- 1. ดาวน์โหลด FLIR ONE Application และติดตั้งบนมือถือ
- 2. เปิด Application หน้าจอจะแจ้งให้เสียบ FLIR ONE PRO เข้ากับมือถือแล้วเปิดเครื่อง

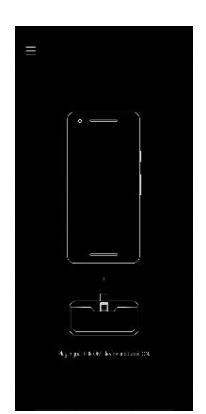

- HENEASUREN 3. เสียบ FLIR ONE PRO เข้ากับมือถือ แล้วกดปุ่มเปิด จะมีไฟสถานะดังนี้
  - สีแดง กำลังบูท
  - O สีเขียวกระพริบเครื่องกำลังใช้งาน หากไม่ได้เชื่อมต่อหรือไม่ได้ใช้งาน 2 นาทีเครื่องจะปิด เองโดยอัตโนมัติ
  - O ถ้าหากใส่เคสและไม่สามารถเสียบตัวเครื่องเข้าไปได้ ให้หมุนวอลลุ่มปรับตัว Connector URENTENT

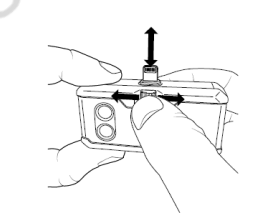

เมื่อเครื่องสามารถเชื่อมต่อกัน ได้แล้วหน้าจอจะแสดงดังนี้

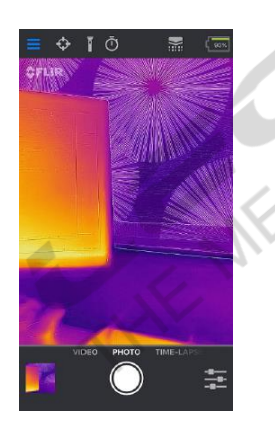

# คู่มือการใช้งาน : กล้องถ่ายถาพความร้อนสำหรับระบบ IOS Instruction Manual: Thermal Camera for IOS

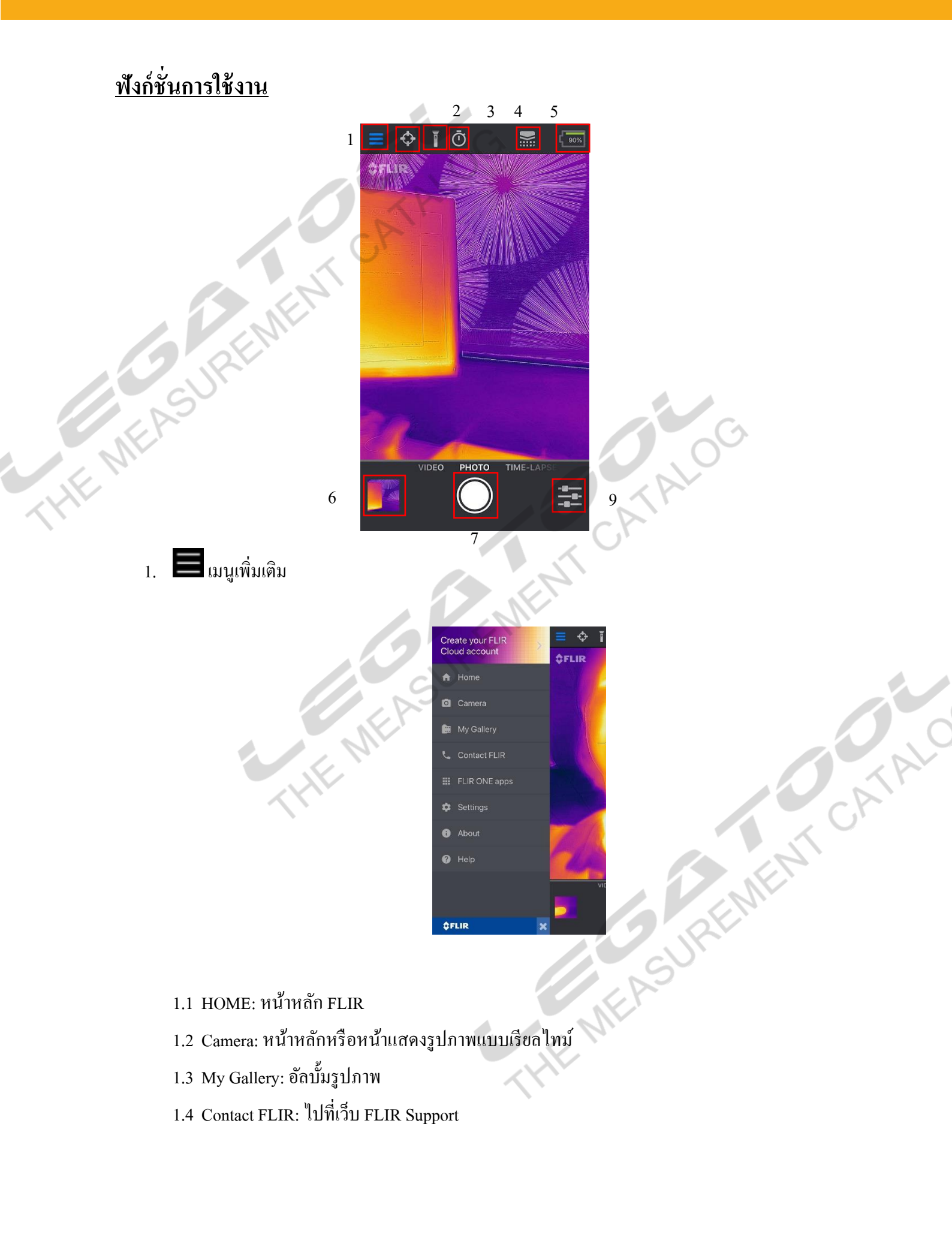

#### คู่มือการใช้งาน : กล้องถ่ายถาพความร้อนสำหรับระบบ IOS **Instruction Manual: Thermal Camera for IOS**

1.5 FLIR ONE Apps: Application ที่ FLIR ONE PRO สามารถใช้งานได้ 1.6 SETTING: การตั้งค่า

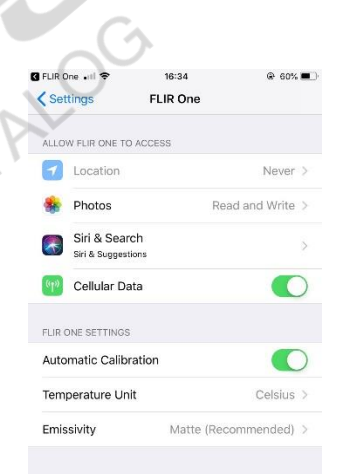

- HE MEASUREMEN Location: เปิดบันทึกตำแหน่งการถ่ายภาพ
  - Photo: การเข้าถึงรูปภาพบน Iphone 1.6.2
  - Siri & Search: อนุญาตให้ข้อมูลจาก FLIR One แสดงในการค้นหา แป้นพิมพ์ และ 1.6.3 ล็อกหน้าจอ
  - Cellular Data: เปิดใช้เครือข่ายมือถือ 1.6.4
  - Automatic calibration: เปิดฟังก์ชั่นกาลิเบรทกล้องแบบอัตโนมัติ 1.6.5
  - Temperature Unit: เลือกหน่วยการวัดอุณหภูมิ สามารถเลือกได้ 2 หน่วยคือ °C หรือ °F 1.6.6
  - CATA Emissivity: เพื่อให้ได้อุณหภูมิที่ดีควรเลือกชนิดของ Emissivity ให้ตรงกับผิวของวัตถุ 1.6.7 ที่วัด
  - 1.7 About: เกี่ยวกับ FLIR One Application
  - 1.8 Help: ช่วยเหลือ
  - 💇 เพิ่มจุดวัดอุณหภูมิ สามารถเพิ่มจุดวัด ได้ 3 จุด, พื้นที่สี่เหลี่ยม 3 พื้นที่ และ พื้นที่กลม 3 พื้นที่ 2. 5 Lo.
  - 🔳 เปิดไฟฉายจากโทรศัพท์ 3
  - 🛈 ตั้งเวลาถ้ำยภาพ 4
  - 🔛 คาลิเบรท 5.

#### **FLIR ONE PRO IOS**

# ้คู่มือการใช้งาน : กล้องถ่ายถาพความร้อนสำหรับระบบ IOS

#### **Instruction Manual: Thermal Camera for IOS**

- 🔤 สถานะแบตเตอรี่ 6.
- 🗾 อัลบั้มรูปภาพ 7.
- 🕽 ปุ่มถ่ายภาพ สามารถถ่ายได้ 3 โหมดการถ่ายภาพดังนี้ 8.
  - 8.1 Time-lapse การถ่ายวิดีโอแบบเร่งเวลา
  - 8.2 Photo การถ่ายรูปภาพ
  - 8.3 Video การถ่ายวิดีโอ
- ตัวเลือกการปรับภาพก่อนถ่ายรูปสามารถเลือกปรับภาพได้ดังนี้

MENT CATALOG

- เลือกโหมดของรูปภาพ
  - ภาพ Thermal
  - ภาพ Thermal MSX
  - ภาพ ดิจิตอล
- 0 รูปแบบสี

HENTER

- Iron
- Gray (White hot)
- Rainbow
- Rainbow high contrast
- Arctic
- Lava
- Wheel
- Hottest
- Coldest
- O MSX Distance ปรับภาพ MSX
- ู ... เด้ 2 ช่วงกือ O ช่วงการวัดอุณหภูมิ สามารถเลือกช่วงการวัดอุณหภูมิได้ 2 ช่วงคือ
  - Low Temperature
  - **High Temperature**
- O Lock Span ล็อกอุณหภูมิที่ต้องการดู
- O IR Scale แถบโชว์อุณหภูมิ
- Selfie Mode กลับภาพ